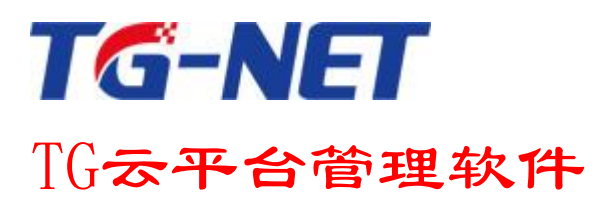

# 用户手册

 $\label{eq:copyright 2011} \ensuremath{\texttt{Copyright 2011}}\ by \ Shenzhen \ TG-NET \ Botone \ Technology \ Co_{\circ}, \ \ Ltd_{\circ} \quad \ All \ rights \ reserved_{\circ}$ 

事先未征得深圳市万网博通科技有限公司(以下简称 TG-NET)的书面同意,任何人不得以任何方式 拷贝或复制本文档中的任何内容。

TG-NET 不做与本文档相关的任何保证,不做商业性、质量或特定用途适用性的任何隐含保证。本文 档中的信息随时可能变更,而不另行通知。TG-NET 保留对本出版物做修订而不通知任何个人或团体此类 变更的权利。

#### 深圳市万网博通科技有限公司

地址: 深圳市龙华新区大浪街道华荣路北昱南通科技工业园 2 栋 邮编: 518109 服务电话: 400-088-7500 网址: http: //www。tg-net。cn

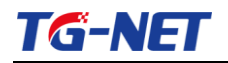

# 目 录

| 第一部分 | 云平台安装指导        | 4    |
|------|----------------|------|
| 第1章  | 硬件安装环境         | 4    |
| 1.1  | 硬件环境           | 4    |
| 1.2  | 软件环境           | 4    |
| 第2章  | 软件安装步骤         | 4    |
| 第3章  | 云平台登陆          | . 11 |
| 第二部分 | 交换机管理配置指导书     | . 12 |
| 第1章  | 网络诊断           | . 12 |
| 1.1  | 高危项目           | . 12 |
| 1.2  | 风险项目           | . 12 |
| 1.3  | 提示项目           | . 12 |
| 1.4  | 安全项目           | . 13 |
| 第2章  | 网络拓扑           | . 13 |
| 2.1  | 星形拓扑           | . 13 |
| 2.2  | 环形拓扑           | . 13 |
| 第3章  | 设备管理           | . 14 |
| 3.1  | 系统信息           | . 14 |
| 3.2  | 端口统计           | . 14 |
| 3.3  | 系统信息配置         | . 14 |
| 3.4  | <i>端口配置</i>    | . 15 |
| 3.5  | WEB 管理         | . 15 |
| 第4章  | 统计图表           | . 15 |
| 第5章  | 系统状态           | . 15 |
| 第6章  | 系统日志           | . 16 |
| 6.1  | 管理日志           | . 16 |
| 6.2  | 系统日志           | . 16 |
| 第7章  | 系统设置           | . 17 |
| 7.1  | <i>TNMP 设置</i> | . 17 |
| 7.2  | 账户设置           | . 17 |
| 7.3  | 系统控制           | . 17 |
| 第8章  | 安全退出           | . 17 |
| 第三部分 | POE 管理配置指导     | . 18 |
| 第1章  | 智能管理系统         | . 18 |
| 1.1  | POE 设备管理       | . 18 |
| 1.2  | POE 端口管理       | . 18 |
| 第2章  | 智能报警系统         | . 20 |
| 2.1  | 设备报警           | . 20 |
| 2.2  | 端口报警           | . 20 |
| 2.3  | 报警参数           | . 21 |
| 第3章  | 智能诊断系统         | . 22 |

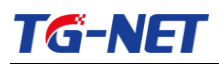

#### TG 云平台管理软件用户手册

| 3.1  | 智能诊断        |
|------|-------------|
| 第4章  | 智能应用系统      |
| 4.1  | 设备智能应用      |
| 4.2  | 端口智能应用      |
| 第5章  | 可视化监控系统     |
| 5.1  | 温度可视化       |
| 5.2  | 功率可视化       |
| 5.3  | 电压可视化       |
| 5.4  | 电流可视化       |
| 5.5  | 流量可视化       |
| 第四部分 | AC 管理控制配置指南 |
|      |             |
| 第1章  | 系统配置        |
| 第2章  | 监控统计        |
| 2.1  | AP 信息       |
| 2.2  | AP 状态       |
| 2.3  | 用户状态        |
| 第3章  | AP 管理       |
| 3.1  | 无线模板        |
| 3.2  | AP 配置       |
| 3.3  | 接入方式        |
| 3.4  | 用户限制        |
| 第4章  | 用户业务        |
| 4.1  | ACL 配置      |
| 4.2  | 带宽管理        |
| 第5章  | 系统维护        |
| 5.1  | AP 升级       |
| 52   | AP 重启       |

# 第一部分 云平台安装指导

## 第1章 硬件安装环境

#### 1.1硬件环境

推荐:

CPU: CPU: Intel 奔腾IV CPU2。4G 或以上;

内存: 512M 或以上;

存储空间: 150M 或以上。

#### 1.2软件环境

Windows XP Professional SP2 / Windows 7/Windows Server 2003

## 第2章 软件安装步骤

如果系统有安装 360, 防火墙, 杀毒软件等程序, 以下安装过程中, 如果有弹出阻止程序, 请 允许 通过放行。

- 1、 双击 TG 云平台。exe
- 2、 在弹出的安装向导中,点击"下一步"。

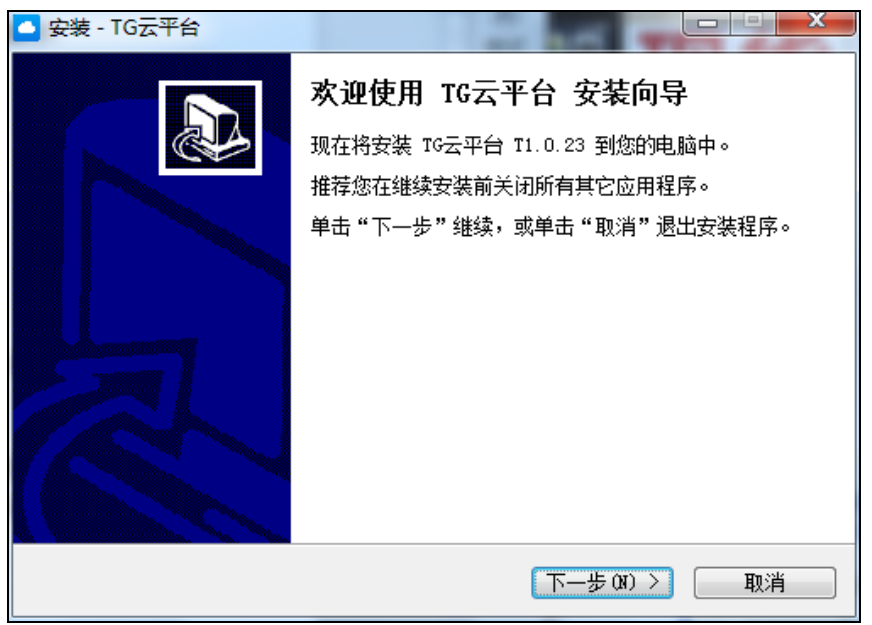

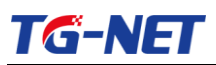

3、 选择 我同意此协议,点击"下一步"。

| <ul> <li>安装 - TG云平台</li> </ul>                                                                                                    |    |
|----------------------------------------------------------------------------------------------------|----|
| <b>许可协议</b><br>继续安装前请阅读下列重要信息。                                                                                                    |    |
| 请仔细阅读下列许可协议。您在继续安装前必须同意这些协议条款。                                                                                                    |    |
| 用户须知:<br>云平台目前支持的交换机型号有:<br>S2100系列, S2500系列, S4500系列, S5100系列交换机产品.<br>使用本软件来管理内网设备的用户,请将交换机升级到V3.0.0<br>上版本.<br>安装时请不要将本软件安装至中文目录下. |    |
|                                                                                                    | •  |
| <ul> <li>● 我同意此协议 ④)</li> <li>⑦ 我不同意此协议 ④)</li> </ul>                                                                                 |    |
| <上一步(Q) > (                                                                                                    | 取消 |

4、 选择安装路径(此处我们以默认的路径为示例), 点击"下一步"。

| □ 安装 - TG云平台                                |       |
|---------------------------------------------|-------|
| <b>选择目标位置</b><br>您想将 TG云平台 安装在什么地方 <b>?</b> |       |
| 安装程序将安装 IG云平台 到下列文件夹中。                      |       |
| 单击"下一步"继续。如果您想选择其它文件夹,单击"浏览"                | ۰     |
| C:\Program Files\TGCP                       | 浏览 &) |
|                                             |       |
| 至少需要有 126.4 MB 的可用磁盘空间。                     |       |
| < 上一步 (B) 下一步 (B)                           | > 取消  |

5、 选择快捷方式文件夹(建议用默认),点击"下一步"。

| 1 | TG-I | NET |
|---|------|-----|
|   |      |     |

#### TG 云平台管理软件用户手册

| 安装 - TG云平台                          |        |
|-------------------------------------|--------|
| <b>选择开始菜单文件夹</b><br>您想在哪里放置程序的快捷方式? |        |
| 安装程序现在将在下列开始菜单文件夹中创建程序的快持           | 連方式。   |
| 单击"下一步"继续。如果您想选择其它文件夹,单击"浏览"        | •      |
| TG云平台                               | 浏览 (B) |
|                                     |        |
| 🔲 不创建开始菜单文件夹 @)                     |        |
| ( < 上一步 砲) ( 下一步 砲)                 | 〉 取消   |

6、 创建桌面快捷方式,点击"下一步"。

|    | 空 安装 - TG云平台                           |
|----|----------------------------------------|
|    | <b>选择附加任务</b><br>您想要安装程序执行哪些附加任务?      |
|    | 选择您想要安装程序在安装 IG云平台 时执行的附加任务,然后单击"下一步"。 |
|    | 附加快捷方式:<br>☑ 创建桌面快捷方式 @)               |
|    |                                        |
|    |                                        |
|    | < 上一步 (B) 下一步 (B) > 取消                 |
| 7、 | 点击"安装"。                                |

| TG-N | IET                                                 | TG 云平台管理软件用户手册 |
|------|-----------------------------------------------------|----------------|
|      | ▲ 安装 - TG云平台                                        |                |
|      | <b>准备安装</b><br>安装程序现在准备开始安装 IG云平台 到您的电脑中。           |                |
|      | 单击"安装"继续此安装程序。如果您想要回顾或改变设置<br>步"。                   | ,请单击"上一        |
|      | 目标位置:<br>C:\Program Files\TGCP<br>开始菜单 <u>文件夹</u> : | ~              |
|      | 附加任务:<br>附加快捷方式:<br>创建桌面快捷方式 (D)                    |                |
|      | <                                                   | r -            |
|      | 〈上一步 @) 安装                                          | [] 取消          |

8、云平台安装过程:

| ▲ 安装 - TG云平台                                                              |
|---------------------------------------------------------------------------|
| 正在安装<br>安装程序正在安装 IG云平台 到您的电脑中,请等待。                                        |
| 正在解压缩文件<br>C:\Program Files\TGCP\Apache\conf\extra\httpd-dav.conf.default |
| 取消                                                                        |

9、 安装 WinPcap 4.13 Setup, 点击"确定"。

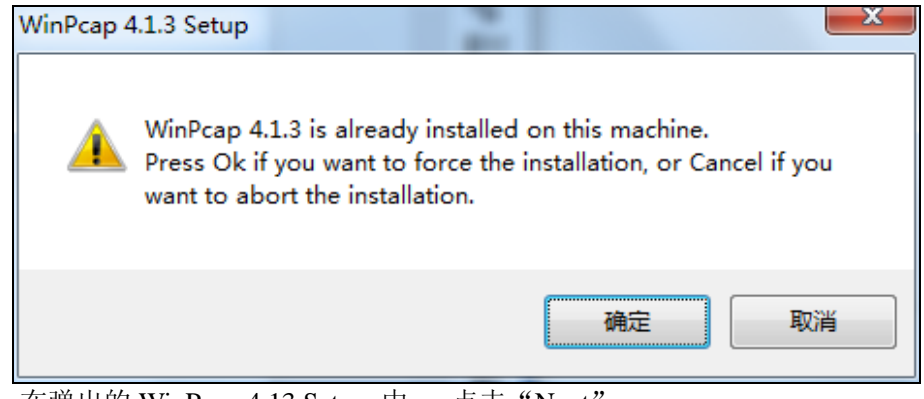

10、在弹出的 WinPcap 4.13 Setup 中, 点击"Next"。:

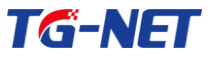

11,

#### TG 云平台管理软件用户手册

| G WinPcap 4.1.3 Setup                                                                                                    |                                                                                                    | x    |  |
|----------------------------------------------------------------------------------------------------|----------------------------------------------------------------------------------------------------|------|--|
|                                                                                                    | Welcome to the WinPcap 4.1.3<br>Setup Wizard<br>This Wizard will guide you through the entire WinPcap<br>installation.<br>For more information or support, please visit the WinPcap<br>home page.<br>http://www.winpcap.org | )    |  |
|                                                                                                    | Next > Canc                                                                                                    | :el  |  |
| 点击"IAgree"。                                                                                                    |                                                                                                    |      |  |
| 🕞 WinPcap 4.1.3 Setup                                                                                                    |                                                                                                    | x    |  |
| Win Pcap                                                                                                    | icense Agreement<br>Please review the license terms before installing WinPcap 4.                                                                                                    | 1.3. |  |
| Press Page Down to see the rest of the agreement. Copyright (c) 1999 - 2005 NetGroup, Politecnico di Torino (Italy). Copyright (c) 2005 - 2010 CACE Technologies, Davis (California). Copyright (c) 2010 - 2013 Riverbed Technology, San Francisco (California). All rights reserved. Redistribution and use in source and binary forms, with or without modification, are permitted provided that the following conditions are met: |                                                                                                    |      |  |
| conditions and the following of 2. Redistributions in binary fo                                                                                                    | disclaimer.<br>from must reproduce the above copyright notice, this list of                                                                                                    | -    |  |

If you accept the terms of the agreement, click I Agree to continue. You must accept the agreement to install WinPcap 4.1.3. < Back I Agree

12、选择"Install"

Cancel

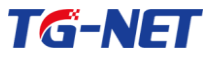

#### TG 云平台管理软件用户手册

| 🕞 WinPcap 4.1.3 Setup           |                                                                                                |
|---------------------------------|------------------------------------------------------------------------------------------------|
| Win Pcap                        | Installation options<br>Please review the following options before installing WinPcap<br>4.1.3 |
| ✓ Automatically start th        | e WinPcap driver at boot time                                                                  |
| Nullsoft Install System v2,46 – | < <u>B</u> ack Install Cancel                                                                  |

13、WinPcap 安装过程。

| 🕞 WinPcap 4.1.3 Setup           |                                                                          |        |
|---------------------------------|--------------------------------------------------------------------------|--------|
| WinPcap                         | <b>Installing</b><br>Please wait while WinPcap 4.1.3 is being installed. |        |
| Extract: drivers\npf.sys        | 100%                                                                     |        |
|                                 |                                                                          |        |
|                                 |                                                                          |        |
|                                 |                                                                          |        |
|                                 |                                                                          |        |
|                                 |                                                                          |        |
|                                 |                                                                          |        |
|                                 |                                                                          |        |
| Nullsoft Install System v2,46 - | < <u>B</u> ack <u>N</u> ext >                                            | Cancel |

14、点击"Finish"

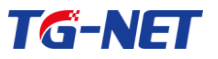

#### TG 云平台管理软件用户手册

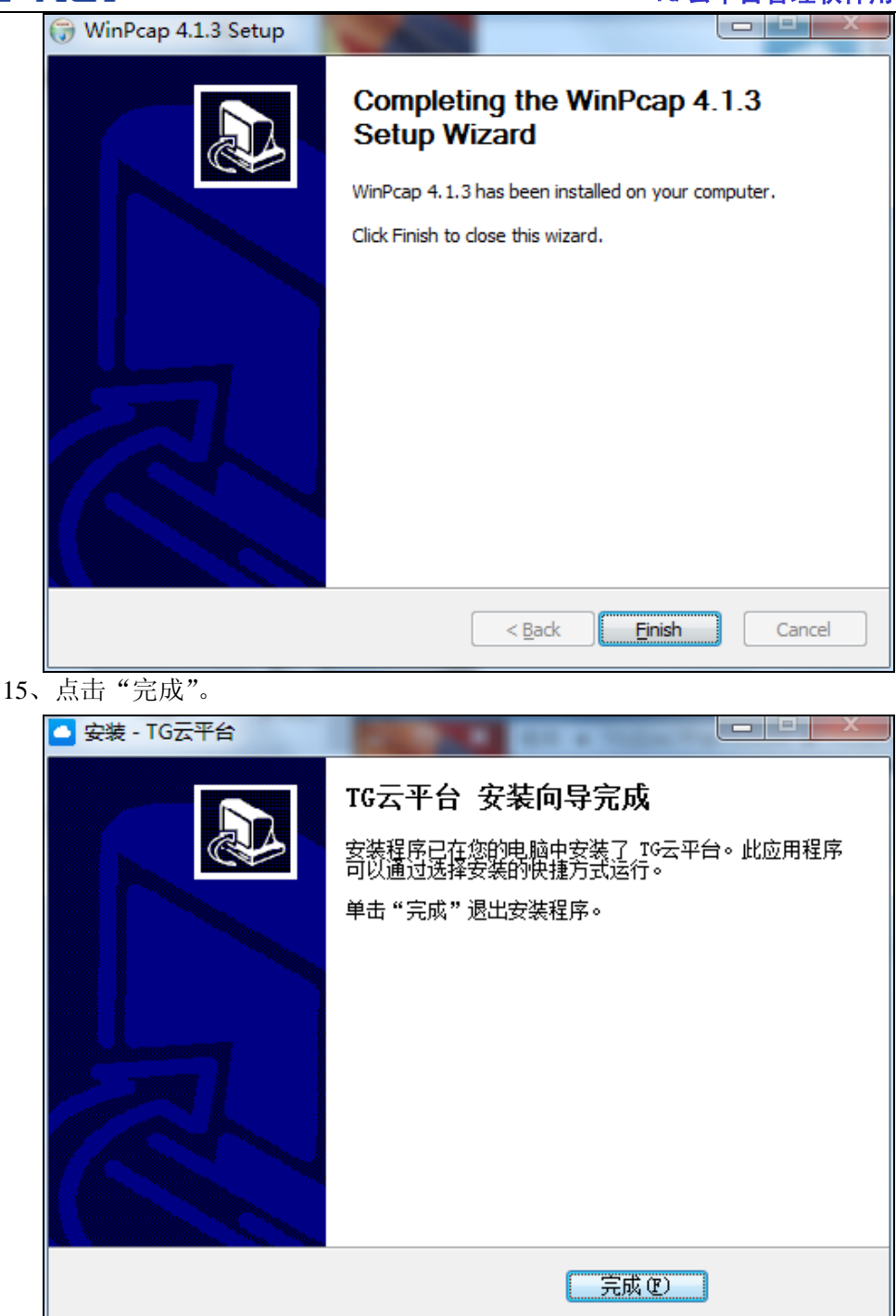

此时,TG-NET 云平台安装成功。您可双击打开云平台管理局域网的设备。

# 第3章 云平台登陆

| _ | TG-NET       |
|---|--------------|
|   | TG云平台登录      |
|   | 用户名:<br>密 码: |
|   | 重置登陆         |
|   |              |

双击桌面的 TG 云平台快捷方式。 弹出登录界面。TG 云平台系统管理员账户和 密码均为: admin, 启动 TG 云平台软件,即可对网络中的 TG-NET 设备进行管理。

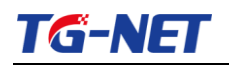

# 第二部分 交换机管理配置指导书

### 第1章 网络诊断

| TG天平台 V1.0.5<br>  | ●<br>●<br>●<br>●<br>●<br>●<br>●<br>●<br>●<br>●<br>●<br>●<br>●<br>● | <b>()</b><br>安全建出                         |   |                                     |
|-------------------|--------------------------------------------------------------------|-------------------------------------------|---|-------------------------------------|
| 网络诊断得分。 <b>94</b> |                                                                    | 42 (M)                                    |   | 设备列表<br>交換机功表<br>方便快能的管理交换机<br>快速通道 |
| ● 高危項目(0項)        |                                                                    |                                           | ^ |                                     |
| Q 风险项目(3项)        |                                                                    |                                           | ~ | 告緊通知                                |
| <b>0 提示项目(9项)</b> |                                                                    |                                           | ~ | ● 没有发现异常                            |
| 🔮 安全項目 (9项)       |                                                                    |                                           | ~ |                                     |
|                   |                                                                    |                                           |   |                                     |
|                   |                                                                    |                                           |   |                                     |
|                   |                                                                    |                                           |   |                                     |
|                   |                                                                    |                                           |   |                                     |
|                   | 重权所有:深圳市万阿博通科技有限公司 服务                                              | 电话:400-088-7500 官同地址:http://www.tgmaet.ca |   |                                     |

点击"检测"按钮,TG 云平台将对网络中的TG-NET 设备进行一次全面检测, 并将检测结果分类显示到以下项目中:高危项目、风险项目、安全项目、提示项目

#### 1.1 高危项目

对内网设备进行扫描检测后,当内网存在 ARP 攻击、DDOS 攻击或广播风暴以及 设备 WEB 服务功能不正常时,将在该检测项目内显示出结果。

#### 1.2 风险项目

对内网设备进行扫描检测后,当内网设备某端口被禁用、设备端口工作在半双工 模式、设备管理密码为默认值、设备管理地址冲突时,将在该检测项目内显示出结 果。

#### 1.3 提示项目

对内网设备进行扫描检测后,当内网设备汇聚组中的端口状态异常以及设备的负 载分担模式、设备万兆端口带宽利用率,将在该项目中显示出检测结果。

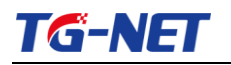

### 1.4 安全项目

对内网设备进行扫描检测后,内网设备检测正常的项目将在该检测项目内显示出 检测结果。

# 第2章 网络拓扑

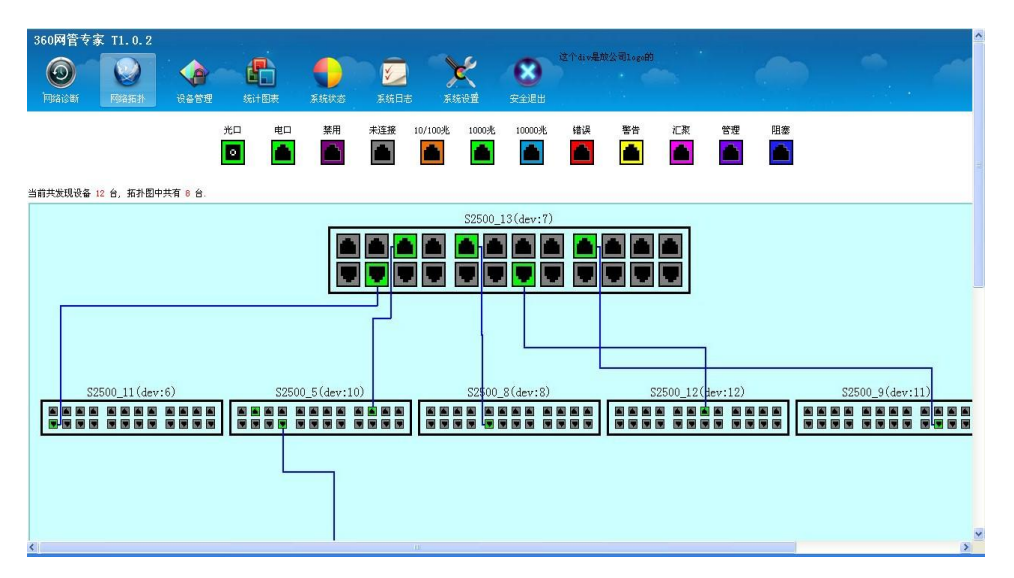

通过自动侦测网络拓扑的方式,并以图形化方式显示出网络所有交换机实际连接 结构;自动生成网络实际拓扑图,直观方便的管理界面使人对网络运行状况一目了 然;丰富的图示信息,简单明了的显示了交换机端口的各种工作状态。

### 2.1 星形拓扑

当 TG 云平台系统运行于星形网络拓扑中时,将根据网络设备的实际连接结构,构建出星形网络拓扑图。

#### 2.2 环形拓扑

当 TG 云平台系统运行于环形网络拓扑中时,将根据网络设备的实际连接结构,构建出环形网络拓扑图。

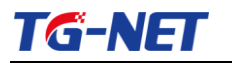

# 第3章 设备管理

| 360网管专             | 家 T1.0.2 |        |      |                |      |                  |      |         |         |  |                                                                                                    |                                           |          |
|--------------------|----------|--------|------|----------------|------|------------------|------|---------|---------|--|----------------------------------------------------------------------------------------------------|-------------------------------------------|----------|
| <b>O</b><br>Peacer | PSSIGH   | (公本管理  |      | <b>E</b> isitä | 系統日志 | 天经设置             | REAL | 这个div是放 | 公司1020的 |  |                                                                                                    |                                           |          |
| 系统信息               | 端口统计     | 系统信息配置 | 第口配置 | YEB管理          |      |                  |      |         |         |  | 设备列表                                                                                                    |                                           | ^        |
|                    |          |        |      |                | 设备基本 | 信息               |      |         |         |  | 交 交 方<br>万<br>55                                                                                                    | <b>與机列表</b><br>更快捷的管理交<br>100-286 (devid: | 與机<br>2) |
|                    |          |        |      | 设备现号:          |      | N3026F-s         |      |         |         |  | <b>S</b>                                                                                                    | 100 (devid:3)                             | ~        |
|                    |          |        |      | ■AC地址:         |      | 00:00:25:32:22:0 |      |         |         |  | 快速通道                                                                                                    |                                           |          |
|                    |          |        |      | IP地址:          |      | 192.168.255.103  |      |         |         |  |                                                                                                    |                                           |          |
|                    |          |        |      | 子网掩码:          |      | 255. 255. 255. 0 |      |         |         |  | <u></u>                                                                                                    | DNS                                       |          |
|                    |          |        |      | 闕关:            |      | 0.0.0.0          |      |         |         |  | 测网速                                                                                                    | 测网速                                       | 测网速      |
|                    |          |        |      | 软件版本:          | -    | T1.0.1M          |      |         |         |  | A                                                                                                    | -                                         | 1        |
|                    |          |        |      | 序列号:           | -    | al1111111111111  |      |         |         |  |                                                                                                    |                                           | <u> </u> |
|                    |          |        |      | 硬件版本:          |      | V1.1.0           |      |         |         |  | 測阿達                                                                                                    | 測阿達                                       | 测阿速      |
|                    |          |        |      | 设备运行时间:        |      | 0天0时14分30秒       |      |         |         |  |                                                                                                    |                                           |          |
|                    |          |        |      |                |      |                  |      |         |         |  | <ul> <li>告 警道知</li> <li>●常児漏洞</li> <li>●常児漏洞</li> <li>●常児漏洞</li> <li>●常児漏洞</li> <li>●常児漏洞</li> <li>●常児漏洞</li> </ul> | 份析报告<br>份析报告<br>份析报告                      |          |

通过设备管理选项右侧的"设备列表",选择相应网络设备后,可以查看该设备的基本信息、端口统计、并进行设备端口的配置,同时可通过"WEB管理"菜单对设备进行管理和配置。

### 3.1 系统信息

该选项将显示被选设备的设备型号、MAC 地址、设备序列号、管理 IP 地址、软件版本、设备运行时间等信息。

### 3.2 端口统计

该选项将显示被选设备所有端口的接收流量、发送流量、接收包、发送包、单播 包、组播包、广播包的详细统计。

#### 3.3 系统信息配置

该选项可对被选设备的管理 IP 地址、管理账号密码等信息进行配置。

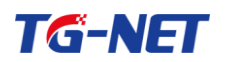

### 3.4 端口配置

该选项可对被选设备的所有端口的状态、速率进行配置,并查看所有端口的链路 状态。

### 3.5 WEB 管理

该选项可对被选设备进行配置修改、设备管理等操作。

## 第4章 统计图表

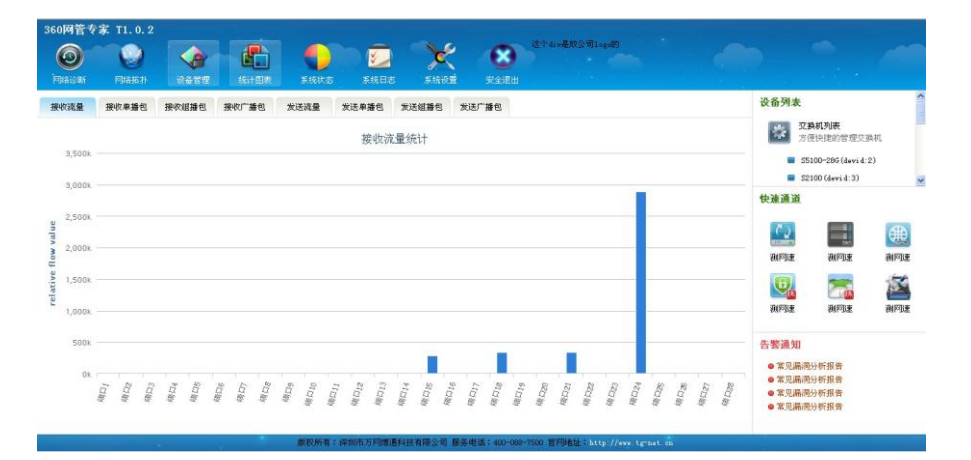

通过该选项,用户可以直观的以图表方式查看被选设备的接收流量及发送流量, 以及单播、组播、广播包发送和接收的数量。

## 第5章 系统状态

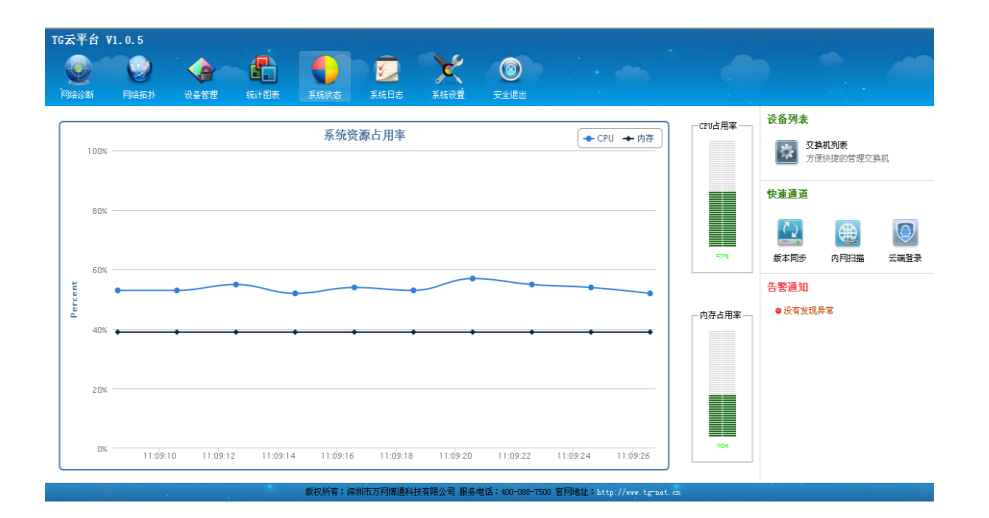

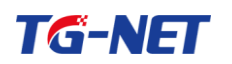

通过系统状态功能,用户可以实时查看TG 云平台服务器的CPU占用率和内存占

用率。

# 第6章 系统日志

| 云平台 V1. | 0.5                                      |              |            |                    |                        |   |                            |
|---------|------------------------------------------|--------------|------------|--------------------|------------------------|---|----------------------------|
|         | ●●●●●●<br>●●●●●●●●●●●●●●●●●●●●●●●●●●●●●● | 500 C        | J<br>THE A | ·<br>统状态 系统日志      | FARRE SAR              |   |                            |
| 理日志 系   | 统日志                                      |              |            |                    |                        |   | 设备列表                       |
|         |                                          | <b>御页显</b> : | īt 15 💌    | 条 息计:41条记录 当       | 前1/3页 首页 上→页 下→页 尾页 満空 | ^ | 交換机列表<br>方便快捷的管理交换机        |
| 编号      | 时间                                       | 优先级          | 用户         | ip地址               | 事件                     |   | 快速通道                       |
| 41      | 2013-07-20 11:08:31                      | 0            | admin      | 127.0.0.1          | 用户登录。                  |   |                            |
| 40      | 2013-07-13 17:12:16                      | 0            | admin      | 127.0.0.1          | 用户登录。                  |   |                            |
| 39      | 2013-07-13 09:54:36                      | 0            | admin      | 192. 168. 255. 212 | 用户登录。                  |   |                            |
| 38      | 2013-07-13 08:48:57                      | 0            | admin      | 192. 168. 255. 212 | 用户登录。                  |   | ACTIVITY 131-328           |
| 37      | 2013-07-12 16:32:29                      | 0            | admin      | 192. 168. 255. 212 | 用户登录。                  |   | 告整通知                       |
| 36      | 2013-07-12 15:36:57                      | 0            | admin      | 192. 168. 255. 212 | 用户登录。                  |   | <ul> <li>没有发现异常</li> </ul> |
| 35      | 2013-07-12 15:34:34                      | 0            | admin      | 192. 168. 255. 212 | 用户登录。                  |   |                            |
| 34      | 2013-07-12 15:34:05                      | 0            | admin      | 192. 168. 255. 212 | 用户登录。                  |   |                            |
| 33      | 2013-07-12 15:33:29                      | 0            | admin      | 192. 168. 255. 212 | 用户登录。                  |   |                            |
| 32      | 2013-07-12 15:29:00                      | 0            | admin      | 192. 168. 255. 212 | 用户登录。                  |   |                            |
| 31      | 2013-07-12 15:27:24                      | 0            | admin      | 192. 168. 255. 212 | 用户登录。                  |   |                            |
| 30      | 2013-07-12 15:07:49                      | 0            | admin      | 192. 168. 255. 212 | 用户登录。                  |   |                            |
| 29      | 2013-07-12 14:03:40                      | 0            | admin      | 192.168.255.212    | 用户登录。                  |   |                            |
| 28      | 2013-07-12 11:32:08                      | 0            | admin      | 192. 168. 255. 212 | 用户登录。                  | * |                            |
|         |                                          |              |            |                    |                        |   |                            |

该功能主要纪录 TG 云平台对网络内设备的操作日志和 TG 云平台系统运行的状态。

#### 6.1 管理日志

通过管理日志功能,用户可以查看 TG 云平台系统的操作纪录

#### 6.2 系统日志

通过系统日志功能,用户可以查看 TG 云平台系统的运行状态,包括设备的添加 上线、下线等。

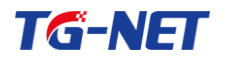

# 第7章 系统设置

| TG云平台             | ¥1.0.5       |                                                                        |                   |            |          |          |             |                  |                  |   |             |                         |                                           |
|-------------------|--------------|------------------------------------------------------------------------|-------------------|------------|----------|----------|-------------|------------------|------------------|---|-------------|-------------------------|-------------------------------------------|
| Diaguar<br>Maisur | File and     | ()<br>(注)<br>(注)<br>(注)<br>(注)<br>(注)<br>(注)<br>(注)<br>(注)<br>(注)<br>( | 统计图表              | 系统状态       | 系統日志     | 承統設置     | ()<br>安全選出  |                  |                  |   |             |                         |                                           |
| TMP设置             | 账户设置         | 置 系统控制                                                                 | 设备别名              |            |          |          |             |                  |                  |   | 设备列表        |                         |                                           |
| 基本设置              | ŀ            |                                                                        |                   |            |          |          |             |                  |                  | ^ | 交<br>元<br>方 | <b>换机列表</b><br>更快捷的管理交接 | 與机                                        |
| 设备                | 发现周期:        | 3                                                                      | *                 |            | 应用设置     |          |             |                  |                  |   | 快速通道        |                         |                                           |
| 拓扑                | 图宽度:<br>回高度: | 1024                                                                   | *                 |            | (100.0.0 |          |             |                  |                  |   | 2           |                         |                                           |
| 拓扑                | 回商度:<br>国类型: | 000 详细拓扑                                                               | ○ 环形拓扑 ④          | 树形拓扑       | 加用改重     | 盪)       |             |                  |                  |   | 版本同步        | <b>使</b><br>内网扫描        | ▲ 2 本 2 未 2 未 2 未 2 未 2 未 2 未 2 未 2 未 2 未 |
| WEB               | 理访问方式        | ○ 直接访问                                                                 | ⊙ WEB代理           |            | (在设备管理)  | 页面中, 通过何 | 同种方式访问设     | 备的#28管理页面.)      |                  |   | 告警通知        |                         |                                           |
| 接口配證              | SSACIPHENE:  | ○ 使能                                                                   | ● 禁用              |            | (在进入设备1  | 5世以面时候,  | 是否目初分配      | Startylingur, )  |                  |   | ●没有发现       | 异常                      |                                           |
| 说明                | 配置管理系        | 统运行的网卡                                                                 |                   |            |          |          |             |                  |                  |   |             |                         |                                           |
|                   | 皇号           |                                                                        | 描述                |            | п        | 地址       |             | 使能               |                  |   |             |                         |                                           |
|                   | 1            | Anchor f                                                               | ree HSS Adapter   |            |          |          |             | ○开启 ●关闭          |                  |   |             |                         |                                           |
|                   | 2            | Broadcon NetLink (I                                                    | W) Gigabit Ether: | het Driver |          |          |             | ● 开启 ○ 关闭        | _                |   | U I         |                         |                                           |
|                   | 3            | Broadco                                                                | n 802.11g Q Mh    |            | 192.1    | 68.10.92 |             | ● 开启 ● 天間        |                  | ~ | l           |                         |                                           |
|                   |              |                                                                        |                   | 新設新着・温井    | 加吉宾药用酒利林 | 有限公司 服冬  | (由)壬・200-08 | -7500 宮岡崎林 1 504 | n: Unio terrot d |   |             |                         |                                           |

该菜单主要用于配置 TG 云平台的系统运行参数

#### 7.1 TNMP 设置

该选项用于设置网络设备的发现周期,以及设置 WEB 管理设备的方式并选择管 理系统运行的网卡。

#### 7.2 账户设置

该选项用于设置 TG 云平台系统的管理密码。

#### 7.3 系统控制

该选项用于重启 TG 云平台系统的服务和进程。

## 第8章 安全退出

该选项用于安全退出 TG 云平台系统。

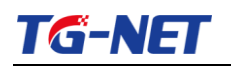

# 第三部分 POE 管理配置指导

### 第1章 智能管理系统

### 1.1POE 设备管理

| 🗢 智能管理系统  |                        |      |        |            |           | ٢           |
|-----------|------------------------|------|--------|------------|-----------|-------------|
| POE设备管理   | POE交换机                 | 设备重启 | 恢复出厂配置 | POE芯片重启    | POE芯片恢复出厂 | POE总功率设置(₩) |
| POE端口管理   |                        | # D  | 体复     | <b>#</b> 0 | 法有        |             |
| 智能报警系统    | *                      | 里归   | DX 2   | 里归         | DX &      |             |
| 😒 智能诊断系统  | P3026M-24FOE (devid=2) | 重启   | 恢复     | 重启         | 恢复        | 400         |
| 😒 智能应用系统  |                        |      |        |            |           |             |
| 🕤 可視化监控系统 |                        |      | 重置     | 保存         |           |             |

图表 1-1 POE 设备管理

图为 TG 云平台 POE 管理模块-POE 设备管理配置界面。用户可进行的操作有如下操作:

**设备重启:**某台交换机整机热重启;

**恢复出厂设置:** 某台交换机整机恢复出厂设置(交换数据配置恢复出厂、POE 功能配置回复出厂);

POE 芯片重启: 某台交换机 POE 芯片热重启;

恢复出厂设置: 某台交换机 POE 功能配置恢复出厂;

**POE 总功率设置:**设置某台交换机最大输出功率;(交换机额定最大输出功率范围内, 如 P3018M-16P0E-300W, 范围<300W)

#### 请注意:

"\*"此符号表示全部选中,如对此行操作,则表示云平台所管理的所有设备执行此操作。

|           |         |       |       |        |        |       | P3026M  | -24POE(devid= 🔹 🕒 |
|-----------|---------|-------|-------|--------|--------|-------|---------|-------------------|
| POE设备管理   | 端口      | 状态    | Class | 电流(■A) | 电压 (7) | 功率(♥) | 使能      | 优先级               |
| POE端口管理   |         |       |       |        |        |       | ONL OFF | <i>A</i> <b>C</b> |
| 智能报警系统    | •       |       |       |        |        |       | UN OFF  | 105 👻             |
| 🕤 智能诊断系统  | 端口1     | 断开    | -     | 0      | 0      | 0     | ON OFF  | 低 🗸               |
| 😒 智能应用系统  | ## ED 0 | HC 37 | _     | 0      | 0      | 0     | ON OFF  | 高                 |
| 😒 可视化监控系统 | 2010    | 8/177 |       | 0      | 0      | 0     | ON OFF  | ф                 |
|           | 端口3     | 断开    | -     | 0      | 0      | 0     | ON OFF  | 低                 |
|           | 端口4     | 断开    | -     | 0      | 0      | 0     | ON OFF  | íli. 🗸            |
|           | 端口5     | 断开    | -     | 0      | 0      | 0     | ON OFF  | fili. 🗸           |
|           | 端口6     | 断开    | -     | 0      | 0      | 0     | ON OFF  | 低 🗸               |

#### 1.2POE 端口管理

图表 1-2 POE 端口管理

图为 TG 云平台 POE 管理模块-POE 端口管理界面。可查看所有 POE 交换机每个端口的供电情况,如端口是否接入终端、供电 Class 级别、当前供电电流、电压、功率等;

使能: 控制交换机端口是否开启 POE 功能;

**优先级:** 当交换机总功率不变,此端口是否优先供电,保证此端口下的接入终端优先 受电。(提供"低"、"中"、"高"三个优先级别)

#### 请注意:

"\*"此符号表示全部选中,如对此行操作,则表示此交换机的所有端口执行此操作。

## 第2章 智能报警系统

#### 2.1 设备报警

| 智能管理系统                     |                        |        |        |        |         |        | ٥      |
|----------------------------|------------------------|--------|--------|--------|---------|--------|--------|
| <ul> <li>智能报警系统</li> </ul> | POE交换机                 | 高温报警   | 设备掉线报警 | 供电异常报警 | 总功率报警   | 总流量报警  | 雷雨天气提醒 |
| 设备报警                       |                        | ON OFF | ON OFF | ON OFF | 011 075 | ON OFF | ON OFF |
| 端口报警                       | •                      | ON OFF | ON OFF | ON OFF | ON OFF  | ON OFF | ON OFF |
| 报警参数                       | P3026M-24P0E (devid=2) | ON OFF | ON OFF | ON OFF | ON OFF  | ON OFF | ON OFF |
| 😎 智能诊断系统                   |                        |        |        |        |         |        |        |
| <ul> <li>智能应用系统</li> </ul> |                        |        | 重日     | 保存     |         |        |        |
| ♥ 可视化监控系统                  |                        |        |        |        |         |        |        |

图表 2-1 设备报警

图为 TG 云平台智能设备报警控制界面。在页面中可控制整机温度报警、设备掉线报 警、供电异常报警、总功率警戒报警、总流量警戒报警、雷雨天气报警等控制操作;

#### 请注意:

"\*"此符号表示全部选中,如对此行操作,则表示云平台所管理的所有设备执行此操作。

#### 2.2 端口报警

| 9 智能管理系统                                   |       |        |        |        |        | P3026M-24P0E(devid= ▼ |
|--------------------------------------------|-------|--------|--------|--------|--------|-----------------------|
| 智能报警系统                                     | 端口    | 端口异常报警 | 电压异常报警 | 流量异常报警 | 终端连接报警 | 终端断开报警                |
| 设备报警                                       |       | ON OFF | ON OFF | ON OFF | ON OFF | ON OFF                |
| 端口报警                                       | · · · | ON OFF | ON OFF | ON OFF | ON OFF | ON OFF                |
| 报警参数                                       | 第01   | ON OFF | ON OFF | ON OFF | ON OFF | ON OFF                |
| <ul> <li>智能诊断系统</li> <li>智能应用系统</li> </ul> | 端口2   | ON OFF | ON OFF | ON OFF | ON OFF | ON OFF                |
| -<br>可視化监控系统                               | 端口3   | ON OFF | ON OFF | ON OFF | ON OFF | ON OFF                |
|                                            | 端口4   | ON OFF | ON OFF | ON OFF | ON OFF | ON OFF                |
|                                            | 第口5   | ON OFF | ON OFF | ON OFF | ON OFF | ON OFF                |
|                                            | 端口6   | ON OFF | ON OFF | ON OFF | ON OFF | ON OFF                |
|                                            | 第口7   | ON OFF | ON OFF | ON OFF | ON OFF | ON OFF                |

#### 图表 2-2 端口报警

图为 TG 云平台智能端口报警控制界面。在页面中,在页面中,可以控制端口异常报警、电压异常报警、流量异常报警、终端接入报警、终端断开报警。

#### 请注意:

"\*"此符号表示全部选中,如对此行操作,则表示此交换机的所有端口执行此操作。

### 2.3 报警参数

| ♥ 智能管理系统                   |                       |           |             | ٥           |
|----------------------------|-----------------------|-----------|-------------|-------------|
| <ul> <li>智能报警系统</li> </ul> | POE交换机                | 温度报警阀值(℃) | 总功率阀值(♥)    | 总流量阀值(ⅢB/S) |
| 设备报警                       |                       |           |             |             |
| 端口报警                       | *                     |           |             |             |
| 报警参数                       | P3026M-24P0E(devid=2) | 121       | 1613        | 1000        |
| 😒 智能诊断系统                   |                       |           |             |             |
| 智能应用系统                     |                       | 重         | <b>査</b> 保存 |             |
| 오 可视化监控系统                  |                       |           |             |             |

图表 2-3 报警参数

图为云平台智能报警参数阀值配置界面。在页面中,可以可以进行如下操作: **温度报警阀值:** 当某设备达到什么温度时开始报警提示;

总功率阀值: 当某设备使用功率超过规定功率时开始报警提示;

总流量阀值: 当某设备通过的总流量达到一定数值时开始报警提示;

请注意:

"\*"此符号表示全部选中,如对此行操作,则表示云平台所管理的所有设备执行此操作。

# 第3章 智能诊断系统

#### 3.1 智能诊断

| <ul> <li>智能管理系统</li> <li>智能报警系统</li> <li>智能诊断系统</li> <li>智能诊断系统</li> </ul> | 检测完成 | 开始                                 |    |
|----------------------------------------------------------------------------|------|------------------------------------|----|
| ▲ 相能应用系统                                                                   | 扫描项  | 扫描统计                               | 状态 |
| 🕤 可视化监控系统                                                                  | 温度   | 2014-05-15 16:10:05:设备2温度达到45℃     | 正常 |
|                                                                            | 电压   | 2014-05-15 16:10:06:设备2DC环境电压52.5V | 正常 |
|                                                                            | 功率   | 2014-05-15 16:10:07:设备2总功率1612₩    | 正常 |
|                                                                            | 流量   | 2014-05-15 16:10:08:设备2总流量00       | 正常 |

图表 3-1 IP 配置

图为云平台智能诊断显示界面。该页面,对 POE 供电进行一系列自动诊断,包括 POE 芯片工作状态、端口供电功能、端口数据功能、设备运行温度、终端接入异常等,并给出存在问题的解决方案、优化建议。

## 第4章 智能应用系统

### 4.1设备智能应用

| ■ TREFTERS                                                                        |                                  |              |                      |                     |           | •               |
|-----------------------------------------------------------------------------------|----------------------------------|--------------|----------------------|---------------------|-----------|-----------------|
| 曾能报警系统                                                                            | 设备                               | 行为           | 时间                   | 重复                  | 使後        | 删除              |
| 🕤 智能诊断系统                                                                          | 500                              |              |                      |                     | 0.00      |                 |
| 🔿 智能应用系统                                                                          |                                  |              | 添加 保存                |                     |           |                 |
| 设备智能应用                                                                            |                                  |              |                      |                     |           |                 |
| 端口智能应用                                                                            |                                  |              |                      |                     |           |                 |
| 중 可視化监控系统                                                                         |                                  |              |                      |                     |           |                 |
| ♥ 智能管理系统                                                                          |                                  |              |                      |                     |           | 0               |
| 曾能报警系统                                                                            |                                  |              |                      |                     |           |                 |
|                                                                                   | 设备                               | 行为           | BHIB                 | 重复                  | <b>使能</b> | 創除              |
| 🕤 智能诊断系统                                                                          | 设备                               | 行为           | 时间                   | <b>重复</b>           | 使能        | 删除              |
| <ul> <li>智能诊断系统</li> <li>智能应用系统</li> </ul>                                        | <b>设备</b><br>请选择设备               | 行为<br>设备重启 > | 時间 请设置时间             | <b>重</b> 复<br>请选择星期 | 使能<br>OX  | <b>删除</b><br>删除 |
| <ul> <li>智能诊断系统</li> <li>智能应用系统</li> <li>设备智能应用</li> </ul>                        | <b>设备</b><br>请选择设备 ✓<br>请选择交换机设备 | 行为           | 时间 请设置时间 派 加 保存      | <b>重复</b><br>请选择星期  | 使能<br>OX  | <b>删除</b><br>删除 |
| <ul> <li>智能诊断系统</li> <li>智能应用系统</li> <li>设备智能应用</li> <li>端口智能应用</li> </ul>        | 设备                               | 行为<br>设备重启 ✓ | 时间<br>请设置时间<br>添加 保存 | <b>重复</b><br>诸选择星期  | 使能<br>0X  | 删除              |
| <ul> <li>智能诊断系统</li> <li>智能应用系统<br/>设备智能应用<br/>端口智能应用</li> <li>可说化监控系统</li> </ul> | 设备<br>词选择设备                      | 行为<br>设备重启 ∨ | 时间                   | <b>直</b> 复<br>遠述择星期 | 使能<br>0x  | 删除              |

图表 4-1 设备智能应用

图为云平台 POE 模块设备智能应用配置界面。在页面中,点击"添加"按钮,可以添加相应应用规则。具体内容如下:

- 设备:选择您要操作的单个或多台设备;
- 行为:单台设备或者多台设备进行【设备重启】、【设备供电开启】、【设备供电关闭】;
- 时间:对设备行为执行设置时间,时间格式为00:00;
- 重复:选择是否周期性执行此行为;如周一、周二……;
- 使能:选择是否开启此条应用规则;
- **删除:**删除此项规则;

#### 4.2端口智能应用

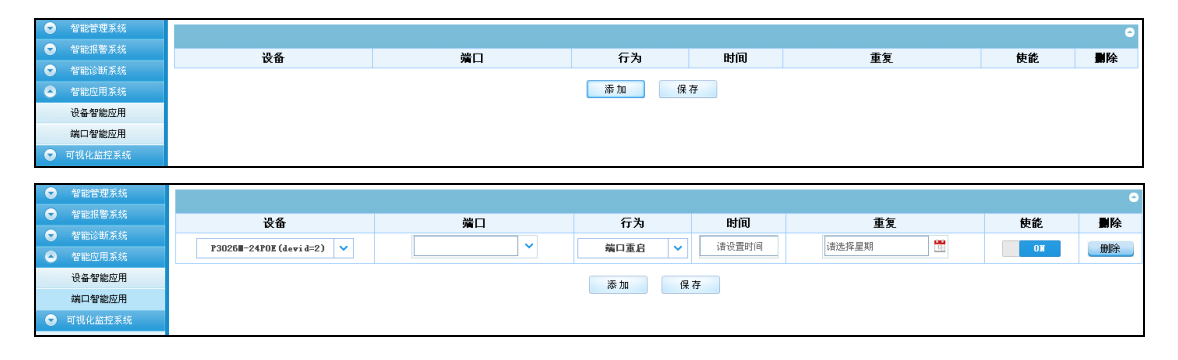

图表 4-2 端口智能应用

图为云平台 POE 模块交换机端口智能应用配置界面。在页面中,点击"添加"按钮,可以添加相应应用规则。具体内容如下:

**设备:**您选择的此台设备;

端口:您所选设备下所有端口;

**行为:**单台设备或者多台设备进行【端口重启】、【端口使能】、【端口禁用】、【端口供 电开启】、【端口供电关闭】;

时间:对设备行为执行设置时间,时间格式为00:00;

重复:选择是否周期性执行此行为;如周一、周二……;

使能:选择是否开启此条应用规则;

删除:删除此项规则;

# 第5章 可视化监控系统

### 5.1温度可视化

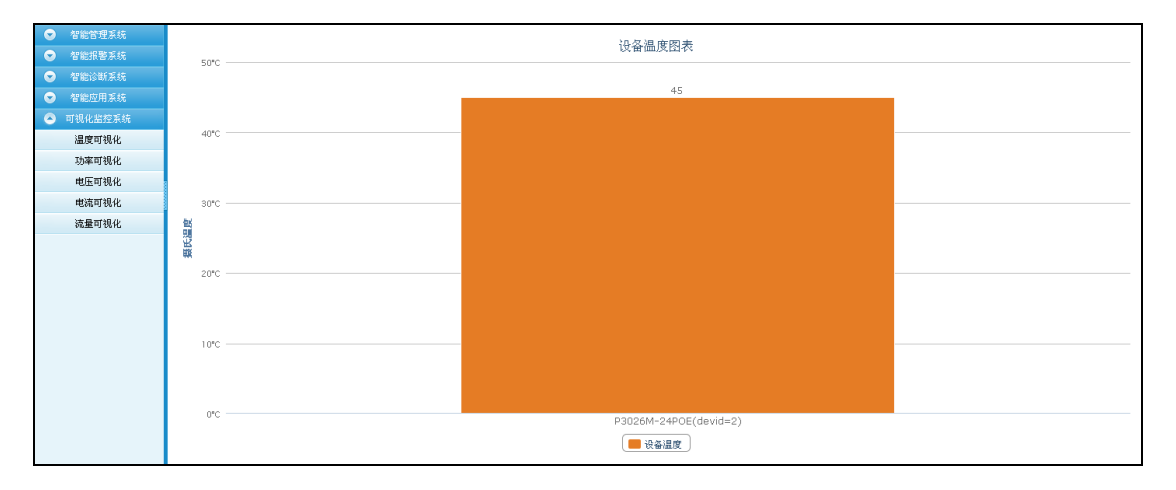

图表 5-1 温度可视化

图为云平台 POE 模块温度可视化显示界面。在各页面中,可实时检测 POE 交换机内 部运行温度;

### 5.2 功率可视化

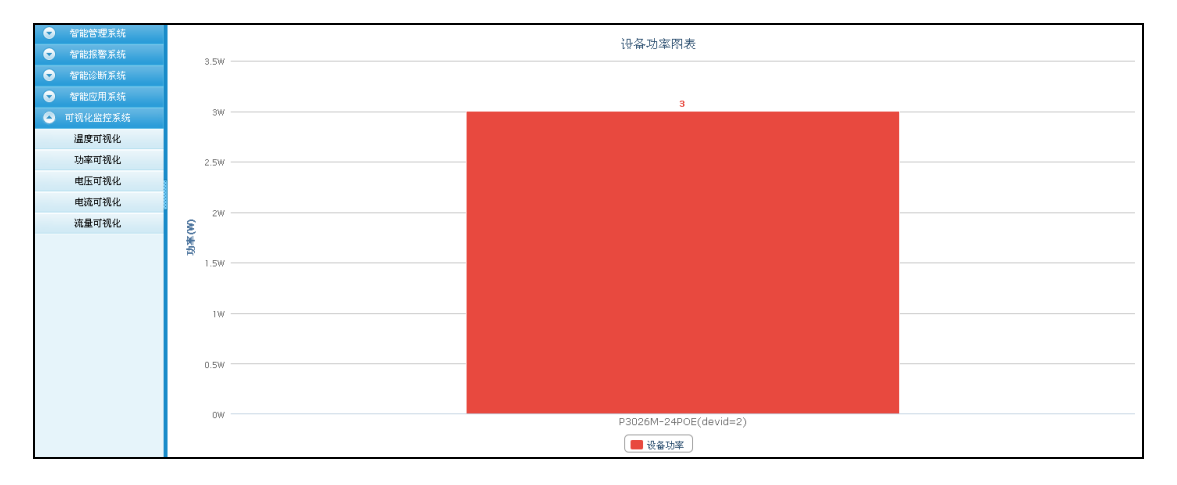

#### 图表 5-2 功率可视化

图为云平台 POE 模块功率可视化显示界面。在各页面中,可实时检测每台 POE 交换 机总的输出功率,以及每个端口详细的输出功率;

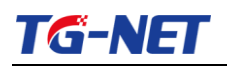

## 5.3电压可视化

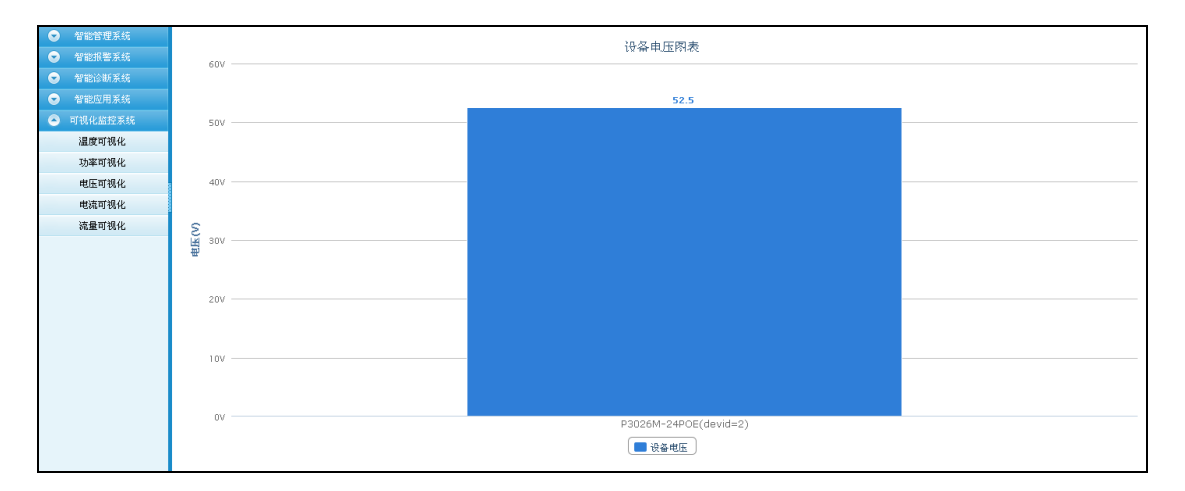

图表 5-3 电压可视化

图为云平台 POE 模块电压可视化显示界面。在各页面中,可实时检测每台交换机 POE 芯片的运行电压,以及每个端口详细的输出电压;

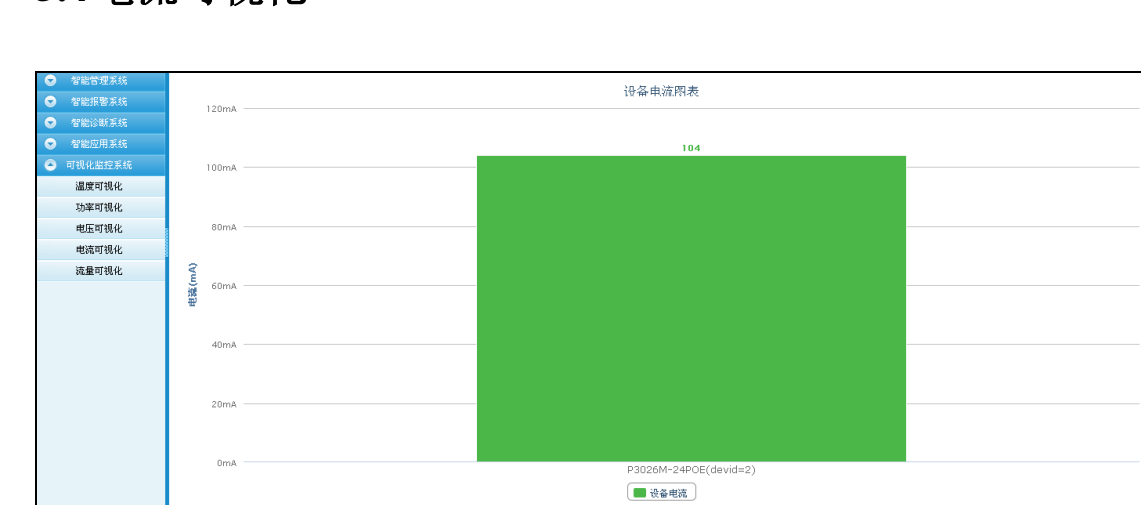

## 5.4 电流可视化

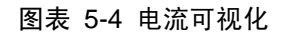

图为云平台 POE 模块电压可视化显示界面。在各页面中,可实时检测每台 POE 交换 机运行总的电流,以及每个端口详细的输出电流;

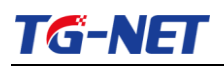

### 5.5流量可视化

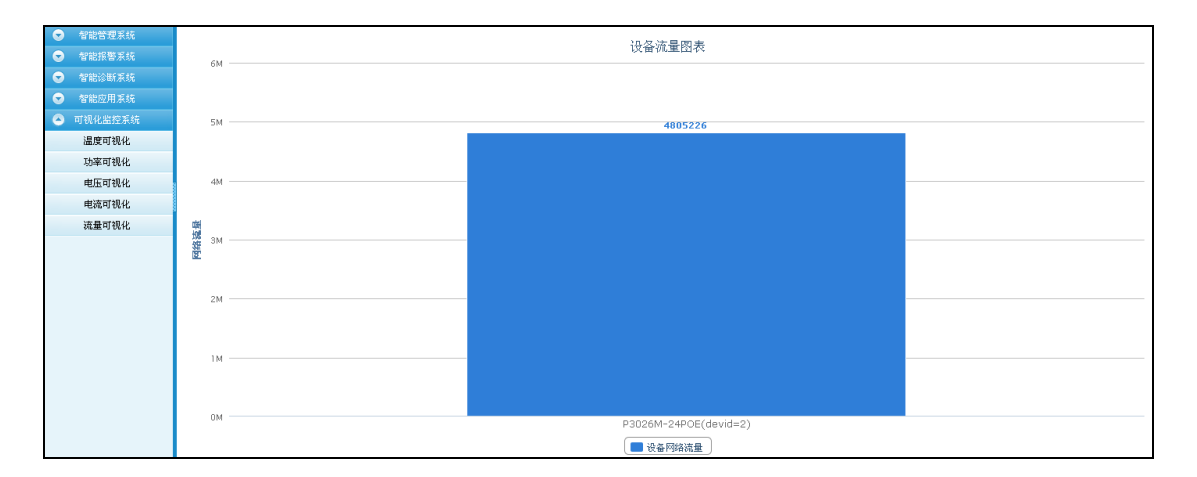

#### 图表 5-5 STP 全局配置

图为云平台 POE 模块电压可视化显示界面。在各页面中,可实时检测每台 POE 交换 机总的流量情况,以及每个端口当前的流量信息。

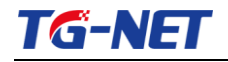

# 第四部分 AC 管理控制配置指南

## 第1章 系统配置

| 系统开关                                       |                     |                |                                                 |
|--------------------------------------------|---------------------|----------------|-------------------------------------------------|
| 功能开关:开启                                    |                     |                |                                                 |
| DHCP服务器: 关闭 🗸 🗸                            | (功能暂时未配)            |                |                                                 |
| ─第三方认证──────────────────────────────────── | 🗹 微信认证 🛛 新浪微博认证     | ☑ 手机认证         |                                                 |
| - 系统配置                                     |                     |                |                                                 |
| 代理IP地址: 0.0.0.0                            | <b>掩码</b> : 0.0.0.0 | 网关: 172.16.0.1 | 提示: 该IP在AC配置为桥接模式时使用,为无<br>线用户提供二层代理(推荐与网卡IP一致) |
| Radius认证服务器:                               |                     |                |                                                 |
| IP地址: 0.0.0.0                              | 密锁:                 | 端口:0           | ]                                               |
| Radius计费服务器:                               |                     |                |                                                 |
| IP地址: 0.0.0.0                              | 密锁:                 | 端口:0           | ]                                               |
|                                            |                     |                |                                                 |

**功能开关:** 此设置为 AC 功能的总开关。默认为开启。注意: 同一局域网内, 只允 许一台 AC 服务运行。

DHCP 服务器:为局域网内的 AP 客户端设备分配 IP 地址功能。;

第三方认证: 连接的终端设备需要通过认证才能访问网络。

认证包括: QQ 认证, 微信认证, 新浪微博认证, 手机认证。

注意:认证模式需要在 AP 管理--接入方式 中, 将接入方式选择: AC 桥接

**系统配置:** 代理 IP 地址, 掩码, 网关: AC 的服务器地址。 该 IP 在 AC 配置为桥 接模式时使用,为无线用户提供二层代理(推荐与网卡 IP 一致);

 Radius 认证服务器:
 填入 Radius 服务器信息,可以使用 Radius 认证

 Radius 计费服务器:
 使用 Radius 时对认证客户端计费。

### 第2章 监控统计

#### 2.1AP 信息

此页面显示局域网内的 AP 信息列表。

对应的名称, SN 码, MAC 地址, 型号, 速率, 硬件版本, 软件版本, 在线状态, 配置是否步, 云平台管理等信息。

其中:

名称:可以在 AP 管理中更改(请使用英文字符),

**在线状态:**显示对应的 AP 是否在线。如果 AP 重启, 或断电则显示断开。同时此 栏会变为绿色底纹。

**配置同步**: AP 上的配置是否与 AC 上的配置相同。如果相同则显示已同步,不同则 显示未同步,如果 AP 没有加入到云平台管理,则显示不需要。

**云平台管理:** 点击 加入, AP 则加入到云平台控制下。 可以通过云平台控制 AP 了。 点击退出, AP 则退出了云平台管理。 当设备断线的时候, 不能加入到云平台。

如下图所示例:

| AP信息表  | AP信息表 |                   |        |      |          |          |      |      |         |  |  |  |
|--------|-------|-------------------|--------|------|----------|----------|------|------|---------|--|--|--|
| 名称     | ST码   | MAC地址             | 型号     | 速率   | 硬件版本     | 软件版本     | 在线状态 | 配置同步 | IG云平台管理 |  |  |  |
| 1151   |       | 00:90:4C:88:88:88 | WA1151 | 150M | V1. 0. 0 | V2. 0. 0 | 正常   | 不需要  | 人 ut    |  |  |  |
| WA2301 |       | C8:3A:35:FD:67:00 | WA2301 | 300M | V1. 0. 0 | V2.0.0   | 正常   | 不需要  | 加入      |  |  |  |

#### 2.2AP 状态

此页面显示 AP 的状态列表。

| AP状态。  | Ptkāž             |                   |       |      |      |     |          |        |         |               |       |       |       |      |
|--------|-------------------|-------------------|-------|------|------|-----|----------|--------|---------|---------------|-------|-------|-------|------|
| 名称     | IP地址              | MAC地址             | 无线模式  | 信道   | 功率   | 用户数 | 在线时间     | 上行流量   | 下行流量    | SSID1         | SSID2 | SSID3 | SSID4 | 无线邻居 |
| WA2301 | 192. 168. 255. 1  | C8:3A:35:FD:67:00 | 11bgn | auto | 100% | 6   | 02:33:56 | 15284k | 348968k | TG-NET_FD6701 |       |       |       | 扫描   |
| P15    | 192. 168. 255. 15 | C8:3A:35:FD:61:B0 | 11bgn | 12   | 100% | 1   | 02:19:05 | 28k    | 372k    | TG-NET222     |       |       |       | 扫描   |
| 1151   | 192. 168. 255. 15 | 00:90:4C:88:88:88 | 11bgn | auto | 100% | 0   | 02:17:11 | 0k     | 0k      | 2             |       |       |       | 扫描   |

名称: AP 设备的名称, 可以在 AP 配置中更改。

**IP 地址:** 设备的 IP 地址。 可以在 AP 配置中更改。

MAC 地址: 设备的 MAC 地址。

无线模式:设备所使用的无线模式。

信道: 设备发射的无线信号频道。 分为 1~13 个信道。

功率: 设备的发射功率。可以在 AP 配置中更改。 入墙式 AP 不可调。

用户数:指接入的 AP 终端数。

在线时间:终端连接上来的时长。

上行流量:终端发往外部网络的流量。

下行流量:指外网发往终端的流量。

SSID: 每个 SSID 的名称, 吸顶式 AP 支持四个 SSID, 入墙式 AP 支持两个 SSID。

无线邻居: 可以扫描设备周围的 SSID 信号。 同时 5 秒钟自动刷新。 如下图所示:

| 🔒 AP无线邻居信息    |                   |    |         |     |
|---------------|-------------------|----|---------|-----|
| SSID名字        | MAC地址             | 信道 | 信号强度    |     |
| WiFi-920      | 00:70:36:06:6B:F3 | 11 | —72 dBm |     |
| TG-NET        | 00:B0:C6:09:FA:42 | 1  | —51 dBm | Ine |
| 1             | C8:3A:35:FD:67:01 | 1  | —35dBm  | 100 |
| TG-NET_AAOFB8 | AC:31:9D:AA:0F:B8 | 1  | -35dBm  | 100 |
| TG-NET111     | 00:90:4C:88:88:89 | 1  | -54dBm  | 100 |
| TG-NET004     | C8:3A:35:FD:61:B1 | 11 | -59dBm  | Ine |
| TG-NET005     | C8:3A:35:FD:61:B0 | 11 | —59dBm  | Ine |
| TG-NET444     | 00:90:4C:88:88:68 | 6  | -59dBm  | Ine |
| TG-NET555     | 00:90:4C:88:88:69 | 6  | —59dBm  | 100 |
|               |                   |    |         |     |

## 2.3 用户状态

此页面显示连接的终端的显示状态。

选择: 可以选中对应的连接终端。 可支持设置终端下线操作。

- 用户名:认证连接的终端的名称。
- **IP 地址:**终端设备的 IP 地址。
- MAC 地址:终端设备的 MAC 地址。
- 接入 SSID: 指终端设备连接的相应的 SSID。
- 接入 AP: 指终端设备连接的对应的 AP 设备。
- 上行流量:指终端设备的上行流量。
- 下行流量: 指终端设备的下行流量。
- 在线时间: 指终端设备的连接在线时间
- 认证类型:指终端设备的认证方式。

### 第3章 AP 管理

#### 3.1无线模板

建立无线模板。 设备 AP 时, 选择对应的设置好的无线模板即可。

注意: 最多建立 16 个无线模板。

| 无线      | 模板表        |                |        |        |             |        |      |    |      |
|---------|------------|----------------|--------|--------|-------------|--------|------|----|------|
| 选择      | SSID       | 启用/禁用          | 隐藏SSID | 广播SSID | 客户端隔离       | 安全模式   | 加密方式 | 密钥 | 模板描述 |
|         | *          | 选择 🗸           | 选择 🗸   | 选择 🗸   | 选择 🗸        | 选择 🗸   | 选择 🗸 |    | *    |
|         |            |                |        | 云 1    |             | 保存到本地  |      |    |      |
| 且本地     | <b>-</b> . |                |        | 246 [] | H (011 1974 | DE4493 |      |    |      |
| /皿/音/距/ | 小·<br>密制   | 1长度为8位到31位的数字9 | 或字母组成  |        |             |        |      |    |      |

**添加 按钮:** 添加一个模板。

删除按钮: 删除一个模板。

保存到本地:将添加/删除/更改的模板保存。如需应用,需下发到AP生效。

例如:添加 SSID1 和 SSID2, 其中 SSID1 不加密。 SSID2 用 WPA2-PSK 加密。

| 择 | SSID | 启用/禁 | まましん こうしん こうしん こうしん こうしん こうしん しんしん こうしん しんしん しん | 隐藏SS | ID | 广播S: | ID | 客户端隔 | 离      | 安全模式     |   | 加密方式 | : | 密钥 | 模板描述 |
|---|------|------|-------------------------------------------------|------|----|------|----|------|--------|----------|---|------|---|----|------|
|   | *    | 选择   | ~                                               | 选择   | ~  | 选择   | ~  | 选择   | $\sim$ | 选择       | ~ | 选择   | ~ |    | *    |
|   | 1    | 开启   | ~                                               | 显示   | ~  | 开启   | ~  | 开启   | ~      | 不加密      | ~ | 不加密  | ~ |    |      |
|   | 2    | 开启   | ~                                               | 显示   | ~  | 开启   | ~  | 开启   | ~      | WPA2-PSK | ~ | AES  | ~ |    |      |

温馨提示: 密钥长度为8位到31位的数字或字母组成

选择: 选择对应的模板, 可进行单模板的删除操作。

SSID: 建立模板的 SSID 名称。注意: 不能建立相同名称的 SSID。

**启用/禁用:** 启用或者禁用模板。

隐藏 SSID: 显示即终端可以扫描到 SSID, 隐藏即终端扫不到 SSID。

广播 SSID: 开启即发送 SSID 名称。关闭则不发送 SSID 名称。

客户端隔离: 开启后同一个 SSID 内的终端不能互相访问。

安全模式: 对无线进行加密。加密方式可选用 WPA-PSK, WPA2-PSK,

WPA/WPA2-PSK 三种模式。

加密方式: 选择加密算法方式, 分别可选 AES, TKIP, AES/TKIP 算法。

密钥: 设置加密的密码。

模板描述: 可对模板做备注消息。

#### 3.2AP 配置

在此页面对 AP 进行配置下发等操作。

此页面中, 断线的 AP 用绿色底纹显示。

注意:

只有当 AP 加入云平台管理的时候,才能进行配置

当型号为 WA1151 时, SSID3、SSID4 配置无效

当行颜色变为绿色时,说明设备已断开

ap 名称暂不支持中文

| AP  | AP電気表                                                             |       |      |      |      |      |      |    |      |      |   |       |      |        |       |   |
|-----|-------------------------------------------------------------------|-------|------|------|------|------|------|----|------|------|---|-------|------|--------|-------|---|
| 选择  | 型号                                                                | MAC地址 | AP名称 | IP地址 | 网络模式 | 信道   | 信道带宽 | 功率 | 无线使能 | SSID | 1 | SSIB2 |      | SSID3  | SSID4 |   |
|     | *                                                                 | *     | *    | *    | 选择 🖌 | 选择 🖌 | 选择 🗸 | *  | 选择 🗸 | 选择   | ~ | 选择 🗸  | ·] [ | 选择 🗸 🗸 | 选择    | ~ |
|     | 扫描并添加 删 除 保存到本地 下发到AP                                             |       |      |      |      |      |      |    |      |      |   |       |      |        |       |   |
| 温馨措 | 著提示:1、当型号为#A1151时,SSII3、SSII4配置无效 2、当行颜色变为绿色时,说明设备已断开 3、⇔各称暂不支持中文 |       |      |      |      |      |      |    |      |      |   |       |      |        |       |   |

扫描并添加: 点击后跳至 AP 信息栏, 可加入或退出 AP 设备。

删除:可将在线的,或者断线的 AP 设备在配置表中删除。对在线的 AP 进行删除即 退 AC 管理。
保存到本地:将 AP 的配置更改后进行保存,可一次性统一下发。
下发到 AP:将配置下发到 AP 生效。下发后,AP 将自动重启后生效。在下发的过程中,请勿进行其它配置更改。
选择:可选择对应的 AP 进行单独配置,进行删除,保存,下发操作。
型号:加入到云平台的设备型号。
MAC 地址:加入到云平台设备的 MAC 地址。
AP 名称:可更改 AP 的名称。例如:1-301。暂时不支持中文。
IP 地址:可更改 AP 的 IP 地址。
网络模式:可选择 11b, 11n, 11bg, 11bgn 模式。建议使用 11bgn 模式。
信道带宽:建议选择默认 20/40。
功率:以百分比为参考,入墙式 AP 不支持更改。
SSID:可对每个 SSID 的设置,在 SSID 内选择对应的模板即可。

#### 3.3 接入方式

此页面设置终端设备连接到 AP 后, 访问外网的方式。

| 接入方式 |      |      |
|------|------|------|
| SSID | 模板名称 | 接入方式 |
| *    | *    | 本地转发 |
|      |      | 应用   |

本地转发: 指终端连接到 AP 后可直接上网。

**AC 桥接:** 指终端连接到 AP 后, 所有数据通过 AC 服务器转发上网。 需要认证访问则需要设置成 AC 桥接方式

#### 3.4用户限制

此页面可以设置每个 AP 每个 SSID 的带机量。 WA1151 支持两个 SSID, 最多 12 个用户。 WA2301 支持四个 SSID, 最多 60 个用户。 只有启用后的 SSID 才能设置用户数

## 第4章 用户业务

#### 4.1ACL 配置

此页面为配置 ACL 规则, 限制局域网内终端设备的连接访问控制。

注意: 最多配置 16 条 ACL 规则。

| ACL配置 | 5            |           |          |       |       |      |        |        |
|-------|--------------|-----------|----------|-------|-------|------|--------|--------|
| 序号    | ACL名字        | 协议号       | 用户网络     | 源端口   | 目的网络  | 目的端口 | 作用时期   | 业务行为   |
|       | *            | 请选择 🗸     | *        | *     | *     | *    | 请选择 🖌  | 请选择 🗸  |
|       |              |           | 添加       | 刪除    | 应用    |      |        |        |
| 添加    | 1: 即注        | 忝加一条规则。   | 5        |       |       |      |        |        |
| 删除    | : 即册         | 删除一条规则。   | 5        |       |       |      |        |        |
| 应用    | <b>!:</b> 设定 | 定更改的规则生   | 生效。      |       |       |      |        |        |
| 序号    | <b>:</b> 即   | 编号。 可证    | 选择编号进    | 行 删   | 除与应   | 应用。  |        |        |
| ACI   | 」名称:         | 设置 ACL 自  | 的名称。     |       |       |      |        |        |
| 协议    | 、规则:         | 分为 IP, 1  | ICMP, TO | CP, I | UDP 四 | 种协议。 | 可设置对应的 | 时协议规则。 |
| 用户    | 网络:          | 内部的 IP 地  | 业段。      |       |       |      |        |        |
| 源端    | ¦□:          | 内部 IP 地址的 | 的端口号。    |       |       |      |        |        |
| 目的    | 网络:          | 即内部要访问    | 问的外部的    | 网络。   |       |      |        |        |
| 目的    | 端口:          | 即目的网络的    | 的端口。     |       |       |      |        |        |
| 作用    | 时期:          | 可以设置在计    | 认证前与认    | 证后:   | 或者 所  | 有。   |        |        |
| 业务    | ·行为:         | 可以设置 通    | 自过或者禁用   | Ħ.    |       |      |        |        |

### 4.2带宽管理

此页面可以设置内部 IP 地址段的访问带宽控制。

注意: 最多配置 16 条带宽管理规则。

| 带宽配置 | t     |                    |                 |      |      |
|------|-------|--------------------|-----------------|------|------|
| 序号   | 用户分组名 | 起始地址               | 结束地址            | 上行带宽 | 下行带宽 |
|      | *     | *                  | *               | *    | *    |
|      | 1     | 192. 168. 255. 100 | 192.168.255.130 | 100  | 100  |
|      |       | 添加                 | 删除 应用           |      |      |

添加: 即添加一条规则。

删除: 即删除一条规则。

应用: 设定更改的规则生效。

**序号:** 即编号。 可选择编号进行 删除 与 应用。

用户分组名: 设定分组的名称

**起始地址:**带宽管理范围的起始 IP 地址。

| 结束地址:         | 带宽管理范围的结束IP | 地址。 |       |
|---------------|-------------|-----|-------|
| 上行带宽 <b>:</b> | 带宽规则的上行速率,  | 单位: | bit/s |
| 下行带宽:         | 带宽规则的下行速率,  | 单位: | bit/s |

# 第5章 系统维护

#### 5.1AP 升级

此界面可以对局域网内的 AP 软件进行升级操作。如: AP 的软件是 V1。0。0 版本,将软件升级至 V2.0.0 版本。

选择: 选择需要升级的 AP。

**名称:** 对应的 AP 名称。

**设备型号:**对应的 AP 型号。

MAC 地址: 对应 AP 的 MAC 地址。

SN 码: 对应 AP 的序列号。

**当然版本:**当前 AP 的软件版本。

AP 的升级软件会放置在深圳市万网博通有限公司官网: www.tg-net.cn。

请从 TG-NET 官方网址下载升级程序到电脑中。选中需要升级的设备, 点击浏览, 选择升级程序。点击升级即可。 升级过程大概需要 3 分钟。

#### 5.2AP 重启

选择对应的 AP, 点击重启, AP 将重新启动。 注意: 点击重启后, 连接到对应的 AP 上的终端将会断线并重新关联。